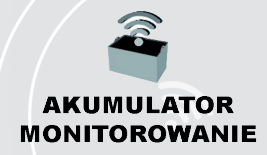

### Monitorowanie akumulatorów Inteligentny pulpit akumulatora Truck iQ™

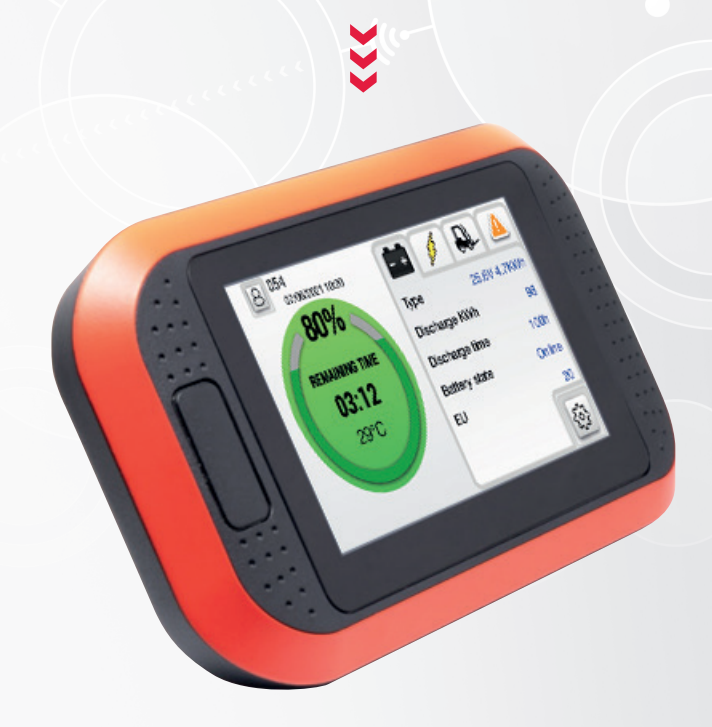

# PODRĘCZNIK UŻYTKOWNIKA

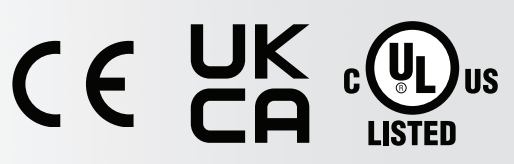

Wskazanie świadectw UL dotyczy wyłącznie Stanów Zjednoczonych oraz wybranych modeli.

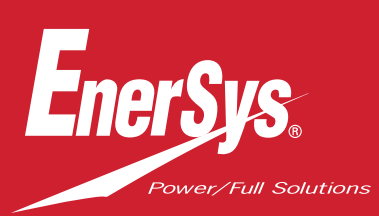

www.enersys.com

## SPIS TREŚCI

| Opis                                                                  | 3  |
|-----------------------------------------------------------------------|----|
| Funkcje                                                               | 3  |
| Dane techniczne                                                       | 3  |
| Opis ekranu i ustawienia                                              | 5  |
| Ekran główny                                                          | 5  |
| Tryby oznaczone kolorami                                              | 5  |
| Błędy akumulatora PN36                                                | 6  |
| Ekran 2                                                               | 6  |
| Ostrzeżenia i ustawienia                                              | 9  |
| Ustawienia sygnalizatora<br>dźwiękowego i przekaźn <mark>ika S</mark> | 9  |
| Ustawienia menu                                                       | 10 |
| Wymiary 1                                                             | 11 |
| Montaż1                                                               | 11 |
| Montaż mechaniczny 1                                                  | 11 |
| Montaż elektryczny 1                                                  | 12 |
| Akumulatory kwasowo-ołowiowe<br>PN2 Truck iQ™ i NexSys® TPPL 1        | 13 |
| PN3 Truck iQ™ N <mark>exSys® ION</mark><br>i NexSys® TPPL ATP1        | 14 |
| Komunikacja                                                           | 15 |
| Numery części                                                         | 16 |
| Serwis i rozwiązywanie problemów 1                                    | 17 |
| Typowe błędy                                                          | 17 |

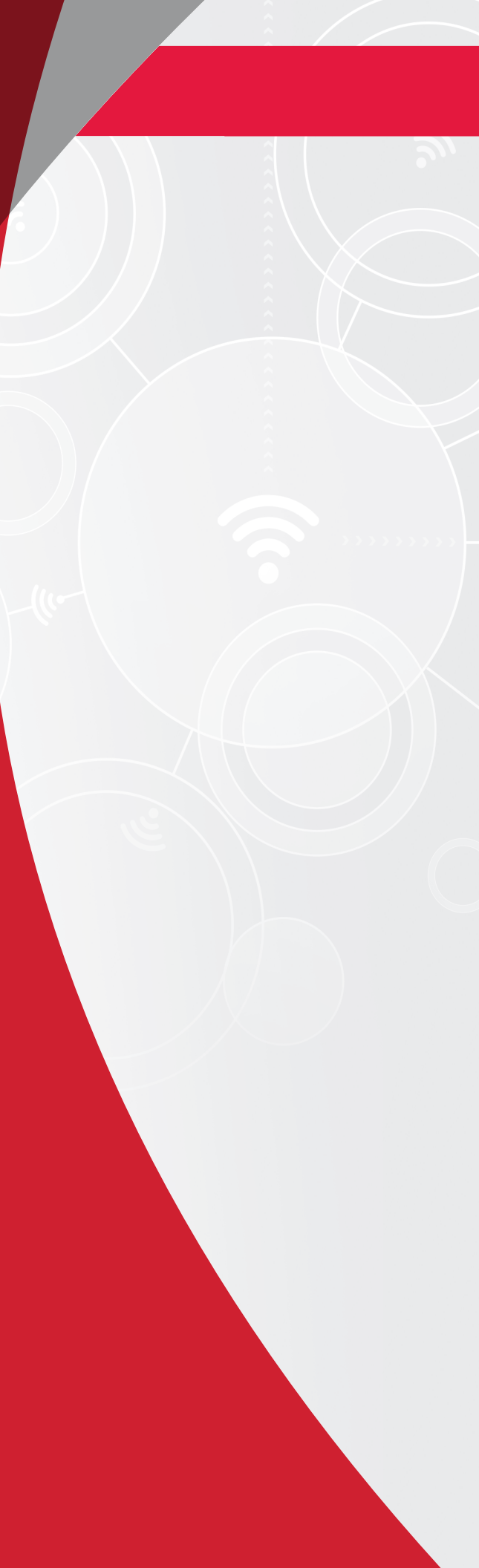

## **OPIS**

Inteligentny pulpit akumulatora Truck iQ<sup>™</sup> wyposażono w wyświetlacz zasilany z akumulatora podłączonego przewodami wózka. Odczytuje bezprzewodowo i w czasie rzeczywistym dane z urządzeń monitorujących akumulatory Wi-iQ<sup>®</sup> 3 oraz Wi-iQ<sup>®</sup> 4, akumulatorów NexSys<sup>®</sup> iON, NexSys<sup>®</sup> TPPL oraz NexSys<sup>®</sup> TPPL z ATP (Accelerated Throughput Package), wyświetlając alerty, alarmy, SoC (stan naładowania) i inne przydatne parametry w celu optymalizacji pracy akumulatora.

## Właściwości

- Dostępny do akumulatorów otwartych, kwasowo-ołowiowych, NexSys<sup>®</sup> TPPL, NexSys<sup>®</sup> TPPL z ATP
  - Inteligentny pulpit akumulatora Truck iQ<sup>™</sup> PN2 z CAN
- Dostępny do akumulatorów NexSys<sup>®</sup> iON i NexSys<sup>®</sup> TPPL z ATP\*
  - Inteligentny pulpit akumulatora Truck iQ<sup>™</sup> PN3
- Wyświetlacz z ekranem dotykowym

- Wiele kanałów komunikacji
  - Magistrala CAN do Wi-iQ®4 i systemu zarządzania akumulatorem
  - Bluetooth do Wi-iQ<sup>®</sup>3 i nowszych wersji
- Regulowane ostrzeżenie o stanie naładowania i alarm dźwiękowy do akumulatorów NexSys<sup>®</sup> ION, NexSys<sup>®</sup> TPP i NexSys<sup>®</sup> TPPL z ATP\*
- \* Dotyczy tylko wersji na rynek północnoamerykański; więcej informacji można uzyskać od przedstawiciela EnerSys<sup>®.</sup>

## Dane techniczne

| Pozycja                         | Opis                                                                                         |  |  |
|---------------------------------|----------------------------------------------------------------------------------------------|--|--|
| Napięcie wejściowe              | od 15 V do 120 V (PN2)<br>12 V (PN3)                                                         |  |  |
| Napięcie znamionowe akumulatora | 24–96 V (PN2)                                                                                |  |  |
| Temperatura robocza             | 0–70°C (32–160°F)                                                                            |  |  |
| Dokładność pomiaru napięcia     | 0,1 V                                                                                        |  |  |
| Wysokość                        | <2000 m (<6561 stóp)                                                                         |  |  |
| Pobór mocy                      | 2 W                                                                                          |  |  |
| Interfejs bezprzewodowy         | Bluetooth BLE                                                                                |  |  |
| Zasięg bezprzewodowy            | Do 5 m (16 stóp) (BLE)                                                                       |  |  |
| Komunikacja CAN                 | CANOpen w przypadku PN3<br>J1939 w przypadku PN2 (Wi-iQ®4 i nowsze wersje)                   |  |  |
| Zabezpieczenie                  | Zabezpieczenie przed zbyt wysokim napięciem<br>Zabezpieczenie przed odwróconą polaryzacją    |  |  |
| Obudowa                         | UL 94V-0<br>3. poziom ochrony przed zanieczyszczeniami (środowisko zapylone)<br>Obudowa IP54 |  |  |

## DANE TECHNICZNE

### Dane techniczne (c.d.)

| Pozycja                               | Opis                                                                                                    |
|---------------------------------------|----------------------------------------------------------------------------------------------------|
| Informacje – PN2<br>Model: TruckiQ-10 | Enerŝys TruckiQ<br>Wejscie: 15-120 V/2 W<br>Nr modelu: TruckiQ-10<br>Kod: X<br>Nr servjiny: RZGA-12458D<br>DOTYCZY TYLKO NIEBEZPIECZEŃSTWA POŻARU I PORAŻENIA PRĄDM<br>AKCESORIA ELEKTRYCZNE DO STOSOWANIA W WOŻKACH PRZEMYSŁOWYCH<br>AKCESORIA SĄ PRZEZNACZONE DO MONTAŻU W TERENIE WYLĄCZNIE PRZEZ WYKWALIPIKOWANY PERSONEL                                                                                                    |
| Informacje – PN3<br>Model: TruckiQ-20 | Enerŝys TruckiQ<br>Wejscie: 12.V / 2 W<br>Nr modelu: TruckiQ-20<br>Kod: X<br>Nr servjiny: R2GA-12458D<br>DOTYCZY TYLKO NIEBEZPIECZEŃSTWA POŻARU I PORAŻENIA PRĄDM<br>AKCESORIA ELEKTRYCZNE DO STOSOWANIA W WOŻKACH PRZEMYSŁOWYCH<br>AKCESORIA SĄ PRZEZNACZONE DO MONTAŻU W TERENIE WYLĄCZNIE PRZEZ WYKWALIFIKOWANY PERSONEL                                                                                                    |
| Zgodność                              | <ul> <li>Sklasyfikowano zgodnie z UL® wg normy UL 583</li> <li>Zakres fal radiowych (Dyrektywa 2014/53/UE w sprawie urządzeń radiowych)<br/>FCC ID: T7V4561HM (modem przemysłowy<br/>Panasonic 802.14.4 – 2,405–2,475 GHz)<br/>FCC ID: WAP2001 (Cypress BLE PRoC – 2,402–2,480 GHz)</li> <li>CE/UKCA</li> <li>Deklaracja zgodności UE</li> <li>Rozporządzenia ws. EMC z 2016 r. (S.I. 2016/1091)</li> <li>Dyrektywa 2014/30/UE<br/>Kompatybilność elektromagnetyczna<br/>BS EN 12895: 2015/A1: 2019</li> <li>Dyrektywa 2011/65/UE<br/>RoHS</li> <li>Rozporządzenia ws. urządzeń radiowych z 2017 r. (S.I. 2017/1206)</li> <li>Dyrektywa 2014/53/UE<br/>ETSI EN 301 489-1 V2.1.1 (2017)<br/>ETSI EN 301 489-17 V3.1.1 (2017)<br/>FTSI EN 300 328 V2 2 2 (2019)</li> </ul> |

## Ekran główny

Inteligentny pulpit akumulatora Truck iQ<sup>™</sup> jest wyposażony w ekran dotykowy TFT o przekątnej 4,3 cala.

Rys. 1: Ekran główny

Przycisk aktywacji (tylko PN3):

- Potwierdź ostrzeżenie
- Włączanie: krótkie naciśnięcie włącza akumulator
- Wyłączanie: długie naciśnięcie przez 3–5 s wyłączy akumulator

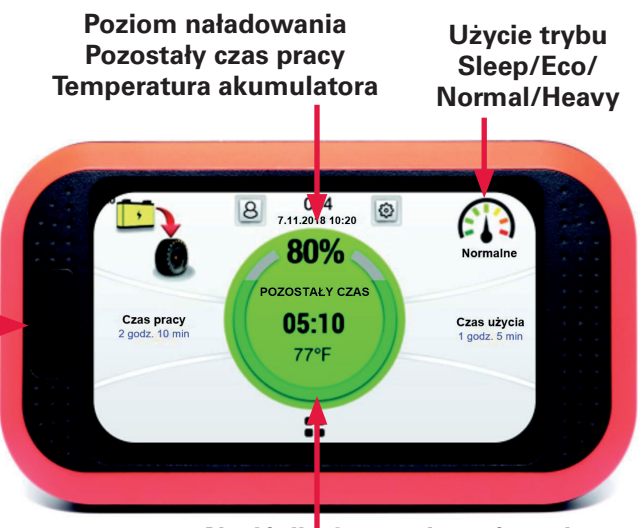

Naciśnij, aby przełączyć na ekran 2 Rys. 1

## Tryby oznaczone kolorami

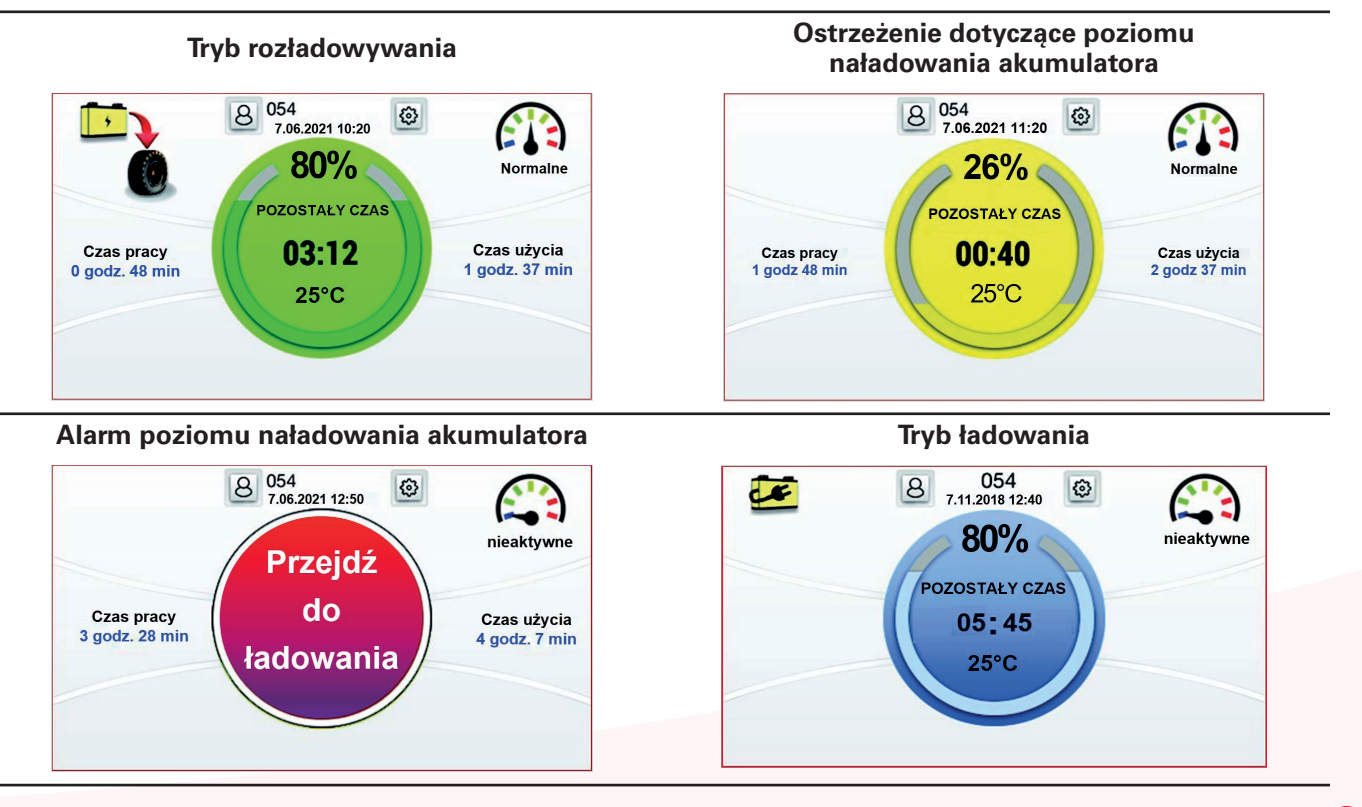

## Błędy akumulatorów PN3 NexSys® iON i NexSys® TPPL z ATP\*

Czas przy prądzie rozładowania > menu wartości progowej prądu (2 A). Reset po podłączeniu prostownika.

Aktywne ostrzeżenia (poziom >=3).

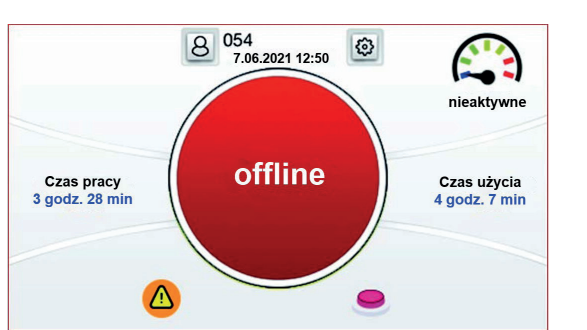

Czas od rozpoczęcia rozładowania. Trakcja włączona (czas bezczynności lub pracy).

lkona potwierdzenia usterki.

#### Ostrzeżenie o przeciążeniu prądowym (90% maks. limitu)

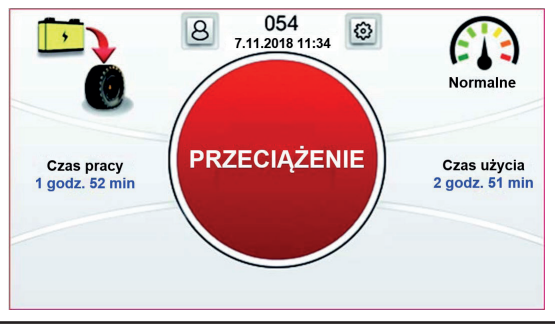

\* Dotyczy tylko wersji na rynek północnoamerykański; więcej informacji można uzyskać od przedstawiciela EnerSys<sup>®</sup>.

## Ekran 2

#### Informacje o akumulatorze

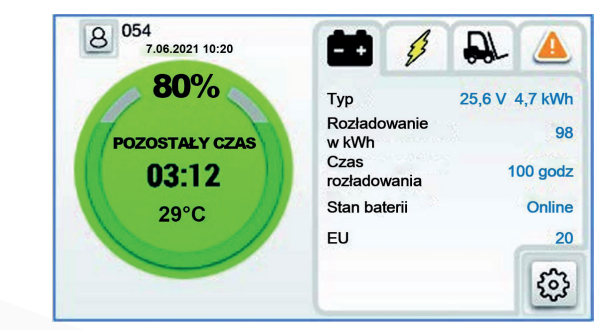

- Typ: Napięcie znamionowe akumulatora i pojemność w kWh
- Łącznie kWh rozładowania od uruchomienia
- Łączny czas rozładowania od uruchomienia
- Stan akumulatora: Offline (trakcja wył.) / Online (trakcja wł.) / Błąd
- EU: równoważna jednostka akumulatora = jeden cykl przy 80% pojemności znamionowej akumulatora

## Ekran 2 (c.d.)

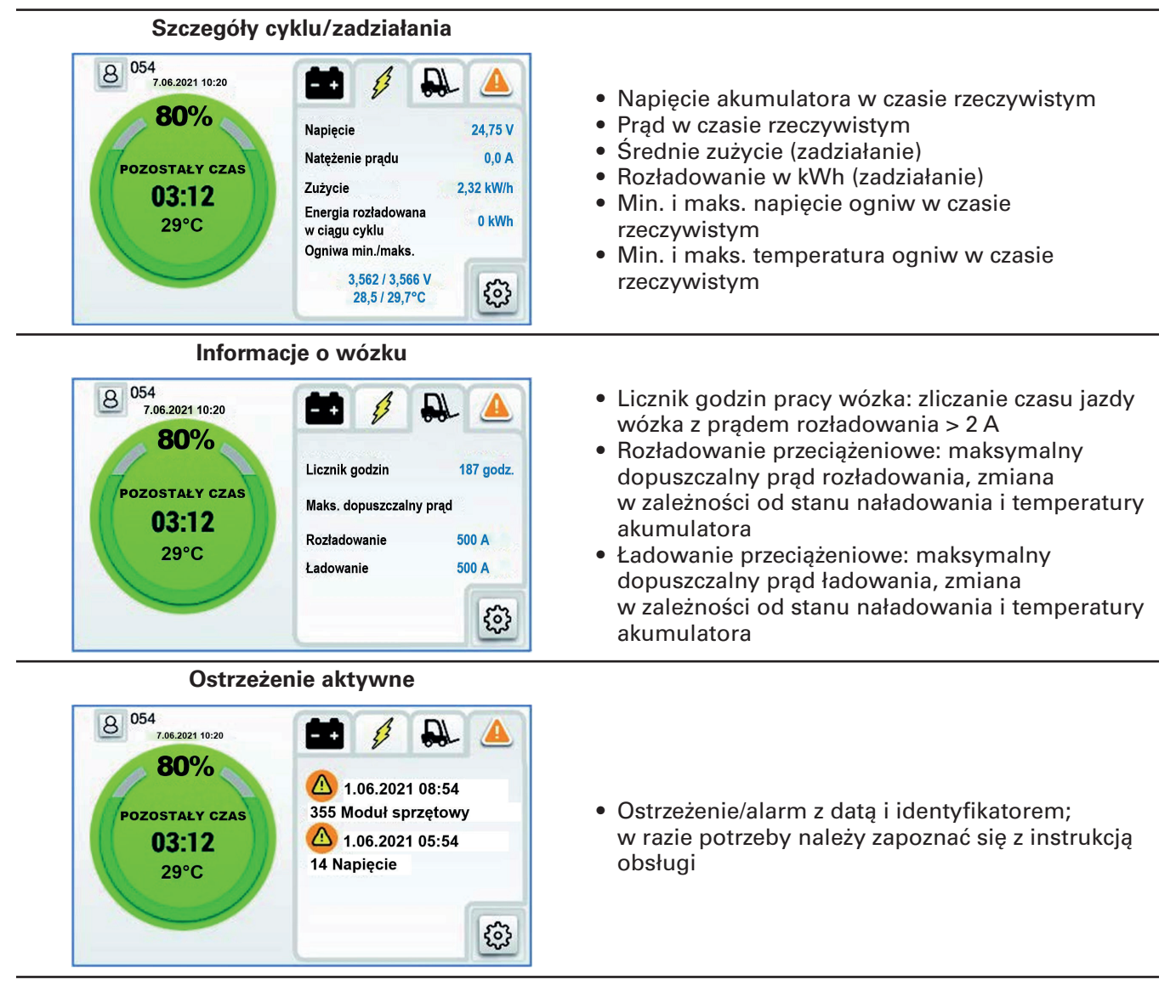

## Ekran 2 (c.d.)

Ochrona hasłem i ręczne ustawienia poziomu naładowania / przekaźnika

Próg poziomu naładowania / przekaźnika można regulować i ustawiać bezpośrednio na ekranie ochrony hasłem.

| O Menty                     |     |    |
|-----------------------------|-----|----|
| D użytkownika musi być <128 | 78  | 9  |
|                             | 4 5 | 6  |
|                             | 1 2 | 3  |
|                             | 0 + | OK |

| <     | Sygnalizator dźwiękowy                |    |    |    |    |
|-------|---------------------------------------|----|----|----|----|
| ((0)) | Sygnalizator dźwiękowy                | (  |    |    |    |
| ((0)) | Ostrzeżenie, poziom<br>naładowania 6% | 10 | 20 | 30 | 40 |
| ((0)) | Alarm, poziom<br>naładowania 2%       | 5  | 10 | 20 | 30 |

| <       | Ustawie                                           | nia            |       |   | V1.25 |
|---------|---------------------------------------------------|----------------|-------|---|-------|
| Ħ       | Sygnalizator dźwiękow                             |                | >     |   |       |
|         | Ekran                                             |                |       |   | >     |
| 0       | Zdarzenia                                         |                |       |   | >     |
|         |                                                   |                |       |   |       |
|         |                                                   |                |       |   |       |
| <       | Przel                                             | kaźnik         |       |   |       |
| <<br>## | Przel<br>Przekaźnik włączony                      | kaźnik         |       | ( |       |
| <       | Przeł<br>Przekaźnik włączony<br>Stan przekaźnika: | kaźnik<br>Zamk | nięty | ( |       |

Ustawienia ogólne (np. język, godzina itp.) nie są chronione hasłem.

| < | Ekran                                  |      |
|---|----------------------------------------|------|
| 0 | Próg licznika godzin 2 A 4 A 10 A      | 20 A |
| • | Języki                                 | >    |
|   | Data / godzina                         | >    |
|   | Hasło                                  | >    |
|   | Aktualizacja oprogramowania układowego | >    |

| <           | Zdarzenia |  |
|-------------|-----------|--|
| 1. Identyf  | kator: 49 |  |
| 2. Identyf  | kator: 3  |  |
| 3. Identyfi | kator: 50 |  |
| 4. Identyf  | kator: 72 |  |
| 5. Identyfi | kator: 39 |  |
| 6. Identvf  | kator: 41 |  |

## Ostrzeżenia i ustawienia

Ostrzeżenia akumulatora

| Ikona             | Opis                               | Warunek zatrzymania                                 |
|-------------------|------------------------------------|-----------------------------------------------------|
| •                 | Ostrzeżenie aktywne                | Sprawdź ekran 1                                     |
|                   | Wysoka temperatura                 | Zatrzymaj akumulator i pozwól mu<br>ostygnąć        |
|                   | Niski poziom elektrolitu           | Uzupełnij poziom elektrolitu                        |
|                   | Nierównowaga ogniw                 | Zatrzymaj, naładuj i wyrównaj ogniwa<br>akumulatora |
| E <sup>\$</sup> T | Zbyt wysoka wydajność energetyczna | Zatrzymaj akumulator i pozwól mu<br>ostygnąć        |

### Ustawienia sygnalizatora dźwiękowego i przekaźnika

Ustawienia sygnalizatora dźwiękowego i przekaźnika wykorzystują próg wstępnie skonfigurowany w akumulatorach NexSys® ION, NexSys® TPPL i NexSys® TPPL z ATP\* lub urządzeniach do monitorowania akumulatorów Wi-iQ®3 i Wi-iQ®4 (pakiet Wi-iQ® Report lub E Connect™). Synchronizacja ustawień ostrzeżeń/alarmów nie odbywa się przez połączenie Bluetooth.

| Domyślna wartość sygnału dźwiękowego a typ akumulatora |                                                          |                                          |  |  |  |
|--------------------------------------------------------|----------------------------------------------------------|------------------------------------------|--|--|--|
| Typ akumulatora                                        | Ostrzeżenie dotyczące poziomu<br>naładowania akumulatora | Alarm poziomu naładowania<br>akumulatora |  |  |  |
| Otwarte, kwasowo-ołowiowe                              | 30% SoC                                                  | 20% SoC                                  |  |  |  |
| NexSys® TPPL                                           | 30% SoC                                                  | 20% SoC                                  |  |  |  |
| NexSys <sup>®</sup> TPPL z ATP*                        | 10% USoC                                                 | 5% USoC                                  |  |  |  |
| NexSys® ION                                            | 4% USoC**                                                | 2% USoC**                                |  |  |  |

\* Dotyczy tylko wersji na rynek północnoamerykański; więcej informacji można uzyskać od przedstawiciela EnerSys®

\*\* Nie można regulować

### Ustawienia menu

| Opcja                     | Ustaw                                             | vienie       | Opis                                                                                                    |
|---------------------------|---------------------------------------------------|--------------|----------------------------------------------------------------------------------------------------|
| Bluetooth                 | BLE WŁ.                                           | WŁ/WYŁ       | Włączanie/wyłączanie opcji BLE                                                                                                    |
| CAN                       | CAN WŁ.                                           | WŁ/WYŁ       | Włączanie/wyłączanie opcji CAN                                                                                                    |
| Sygnalizator<br>dźwiękowy | Sygnalizator<br>dźwiękowy<br>włączony             | WŁ/WYŁ       | Włączanie/wyłączanie opcji sygnalizatora dźwiękowego                                                                                                    |
|                           | Poziom<br>ostrzeżenia                             | 4%           | <b>PN3</b> – próg USoC do aktywacji ostrzeżenia przez<br>sygnalizator dźwiękowy<br>1 sygnał dźwiękowy co 30 s<br>Ustawienia CDI są używane po zainstalowaniu                                                  |
|                           | Poziom<br>alarmu                                  | 2%           | <b>PN3</b> – próg USoC do aktywacji alarmu<br>przez sygnalizator dźwiękowy<br>1 sygnał dźwiękowy co sekundę<br>Ustawienia CDI są używane po zainstalowaniu                                                    |
|                           | Przekaźnik<br>włączony                            | Włącz        | Włącz/Wyłącz: Przekazanie informacji do wózka o niskim<br>stanie naładowania akumulatora i jego wyłączeniu<br>(wczesny sygnał ostrzegawczy na 10 sekund przed<br>otwarciem stycznika trakcyjnego akumulatora) |
| Przekaźnik                | Stan alarmu                                       | Zamknięty    | Wybierz stan zamknięty lub otwarty<br>w przypadku wartości poniżej progu SoC                                                                                                    |
|                           | Próg SoC                                          | 10%          | <b>PN3</b> – wybierz próg USoC do aktywacji przekaźnika<br>(5/10/20/30%)<br>Alarmy CDI są używane po zainstalowaniu                                                                                           |
|                           | Próg prądu                                        | 2 A          | Próg prądu do licznika godzin (czas pracy, zużycie)                                                                                                    |
|                           | Język                                             | angielski    | Język (angielski, niemiecki, francuski, hiszpański,<br>włoski lub portugalski)                                                                                                    |
|                           |                                                   | Data/godzina | Zmiana daty i godziny                                                                                                    |
| Ekran                     | Data/godzina                                      | Region       | Wybór regionu (automatyczna zmiana temperatury i daty,<br>wyświetlany czas z USA)                                                                                                    |
|                           | Hasło                                             |              | Definiowanie hasła niestandardowego / użytkownika                                                                                                    |
|                           | Aktualizacja<br>oprogra-<br>mowania<br>układowego |              | Ponownie uruchom inteligentny pulpit akumulatora<br>Truck iQ™ w trybie bootloadera                                                                                                    |
|                           | Parowanie<br>automatyczne                         |              | Włącz/Wyłącz:<br>Automatyczne parowanie z urządzeniami Wi-iQ®3 /<br>Wi-iQ® 4 / nowszymi wersjami                                                                                                    |
| raiowanie                 | Parowanie<br>ręczne                               |              | Ręczny wybór urządzenia do monitorowania<br>akumulatorów Wi-iQ®. Automatyczne przechowywanie<br>do następnego włączenia zasilania                                                                             |
| Zdarzenia                 |                                                   |              | Zobacz najnowsze kody błędów (ID)<br>zapisane przez BMS – <b>PN3</b>                                                                                                    |

## Wymiary

Wymiary inteligentnego pulpitu akumulatora Truck iQ™ (mm) **Rys. 2**: Wymiary inteligentnego pulpitu akumulatora Truck iQ<sup>™</sup> PN2

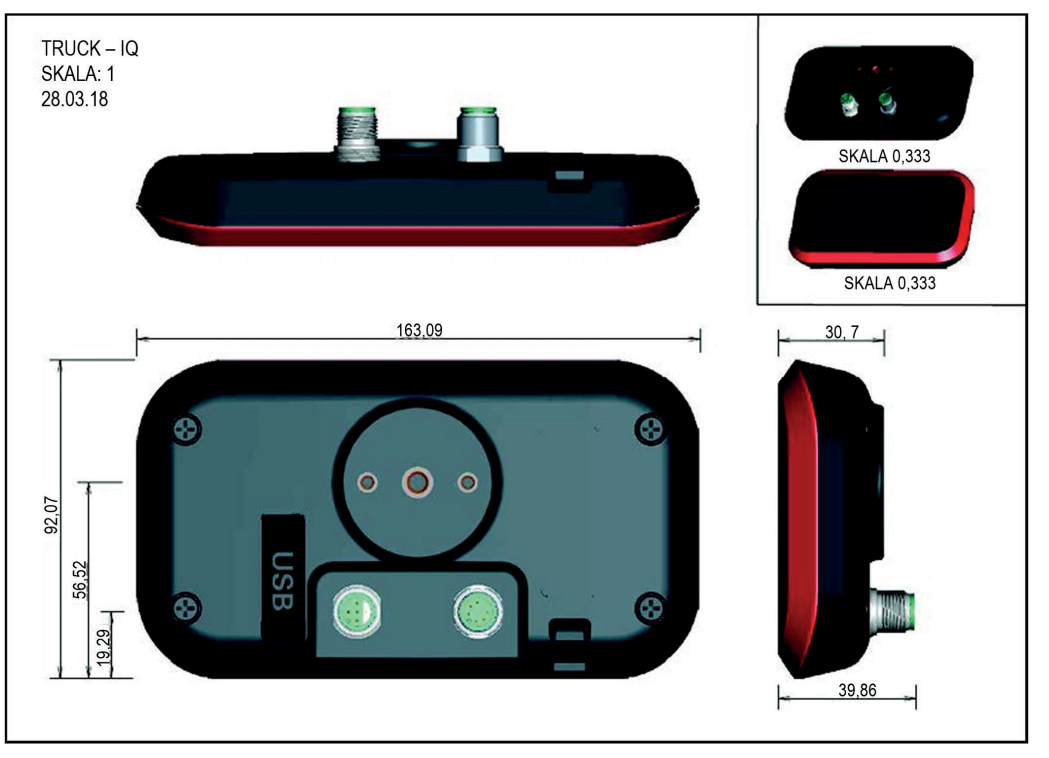

## Montaż mechaniczny

Zamontuj wspornik mocujący inteligentnego pulpitu akumulatora Truck iQ<sup>™</sup> w najbardziej odpowiednim miejscu na wózku. Urządzenie należy zamocować w odpowiednim miejscu, aby nie było narażone na uderzenia.

Wspornik można zamontować na różne sposoby, co pozwala na szerokie możliwości montażu.

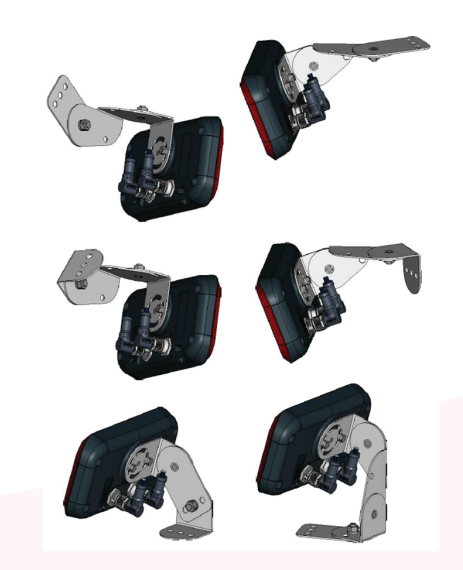

Konfiguracje montażu wspornika

## MONTAŻ

### Montaż elektryczny

#### Specyfikacje przewodu inteligentnego pulpitu akumulatora Truck iQ™

Przewód zapewnia obsługę opcji przekaźnika (normalnie zamkniętego), zgodnie z poniższym przyporządkowaniem styków.

| M12A-04PMMP-SF8001 | Styk | Opis                             | Kabel zasilający PN2 6LA20737 |
|--------------------|------|----------------------------------|-------------------------------|
|                    | 1    | Zarezerwowany                    |                               |
| 40                 | 2    | Zarezerwowany                    |                               |
| 1• 5• • 3          | 3    | Przekaźnik*<br>(przewód wspólny) |                               |
|                    | 4    | Przekaźnik (NZ)                  |                               |
|                    | 5    | Niewykorzystany                  | _                             |

\* Przekaźnik: 62,5 VA/60 W – 2 A – 250 VA C/220 V DC

Komunikacja poprzez magistralę CAN zgodnie z poniższym przyporządkowaniem styków.

| M12A-06BFFM-SR8D02 | Styk | Opis | Przewód CAN PN2 6LA01159 |
|--------------------|------|------|--------------------------|
|                    | 1    |      |                          |
|                    | 2    |      |                          |
|                    | 3    | CANL |                          |
|                    | 4    | CANH |                          |
|                    | 6    | GND  |                          |
|                    | 7    | GND  |                          |

Przewód zapewnia zasilanie (12 V, 2 W) i komunikację za pośrednictwem magistrali CAN zgodnie z poniższym przyporządkowaniem styków.

| M12A-06PMMP-SF8001    | Styk | Opis                         | Przewód CAN PN3 6LA20750 |
|-----------------------|------|------------------------------|--------------------------|
|                       | 1    | 12 V (2 W)                   |                          |
| 7 6                   | 2    | Przycisk<br>(zwarcie do GND) |                          |
| 1                     | 3    | CANL                         |                          |
| <b>•</b> • <b>• •</b> | 4    | CANH                         |                          |
| 23                    | 6    | GND                          |                          |
|                       | 7    | GND                          |                          |

## MONTAŻ

### Inteligentny pulpit akumulatora PN2 Truck iQ<sup>™</sup> do akumulatorów kwasowo-ołowiowych i NexSys® TPPL

Inteligentny pulpit akumulatora Truck iQ<sup>™</sup> o numerze części 6LA20723-PN2 do akumulatorów kwasowoołowiowych i NexSys<sup>®</sup> TPPL wymaga:

- Przewód zasilający 2 m/4 m = 6LA20737-L2 lub 6LA20737-L4
- Mocowanie metalowe PN 6LA20738

Podłącz wtyki przewodu zasilającego do biegunów +VBAT i –VBAT od strony akumulatora lub wózka. Jeśli akumulator na wózku nie jest zamocowany (patrz przewód zasilający i styk zasilania na ilustracjach kabla zasilającego na następnej stronie). Napięcie znamionowe akumulatora: 24–96 V.

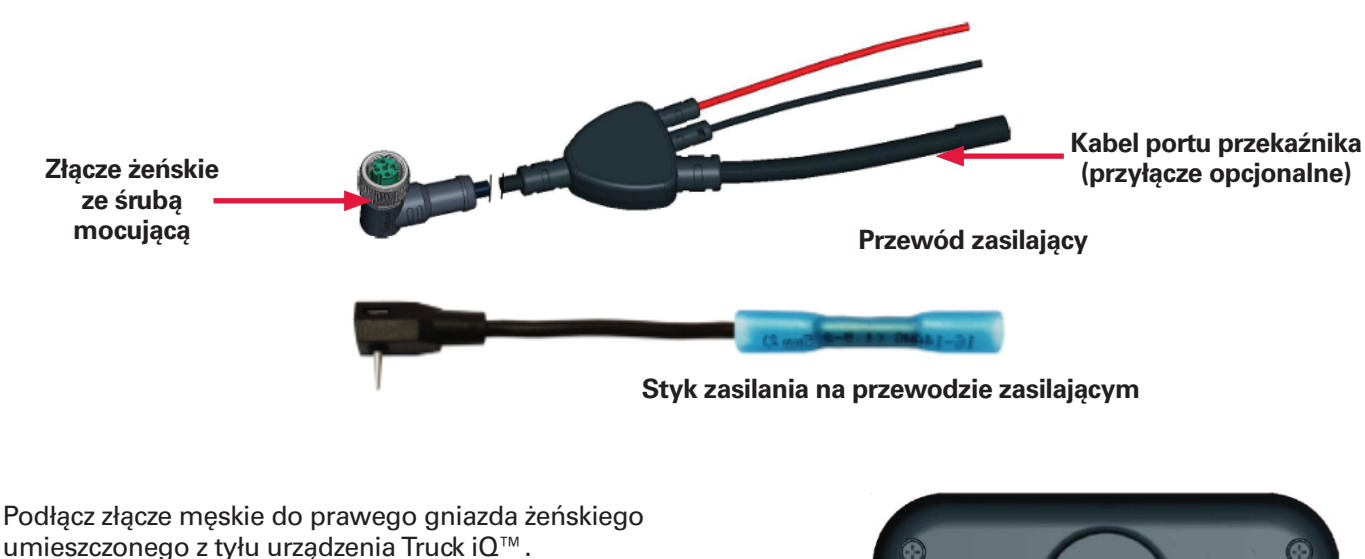

Gniazdo męskie \_\_\_\_\_ przewodu zasilającego

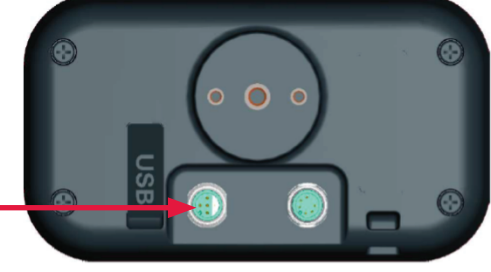

Tył Truck iQ™ PN2

## MONTAŻ I KOMUNIKACJA

### Inteligentny pulpit akumulatora PN2 Truck iQ™ do akumulatorów kwasowo-ołowiowych i NexSys® TPPL (c.d.)

Dokręć mocowanie złącza, aby przymocować kabel zasilający do inteligentnego pulpitu akumulatora Truck iQ<sup>™</sup>.

Doprowadź zasilanie do inteligentnego pulpitu akumulatora Truck i $Q^{\text{TM}}$ , podłączając akumulator trakcyjny do wózka.

Do korzystania z funkcji CAN wymagane są następujące elementy:

- Kabel CAN 2 m/4 m = 6LA01159-L2 lub 6LA01159-L4
- Podłącz kabel CAN od inteligentnego pulpitu akumulatora Truck iQ<sup>™</sup> do urządzenia monitorującego akumulator Wi-iQ<sup>®</sup> i nowszych wersji.
- Kompatybilne tylko z akumulatorami stałymi (bez wymiany)

Ustawienia urządzenia do monitorowania akumulatorów Wi-iQ® i inteligentnego pulpitu akumulatora Truck iQ™

- Urządzenie do monitorowania akumulatorów Wi-iQ<sup>®</sup> musi mieć ustawiony identyfikator CAN 255
- Dezaktywuj opcję BLE na inteligentnym pulpicie akumulatora Truck iQ<sup>™</sup>
- Oprogramowanie układowe inteligentnego pulpitu akumulatora Truck iQ<sup>™</sup> być wersji co najmniej 1,25B

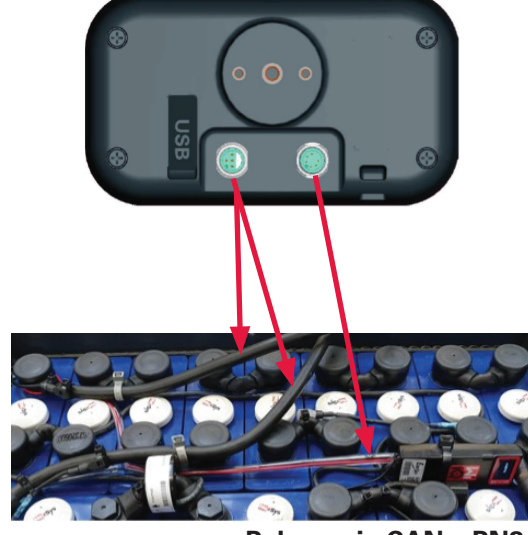

Połączenie CAN z PN2

### PN3 Truck iQ<sup>™</sup> do akumulatorów NexSys® ION i NexSys® TPPL z ATP\*

Truck iQ<sup>™</sup> o numerze części 6LA20723-PN3 do akumulatorów NexSys<sup>®</sup> ION i NexSys<sup>®</sup> TPPL z ATP\* wymaga następujących elementów:

- Kabel 6LA20750-L2 lub 6LA20750-L4
- Mocowanie metalowe PN 6LA20738

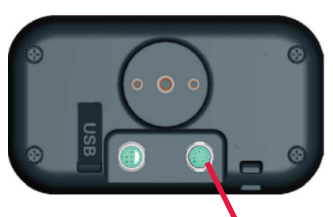

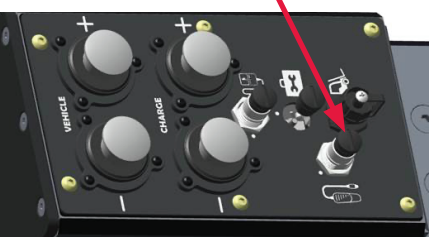

Połączenie z NexSys® ION-BMS

Podłącz urządzenie bezpośrednio do prawego 6-stykowego złącza zasilania i komunikacji CAN. Lewe złącze nie jest używane.

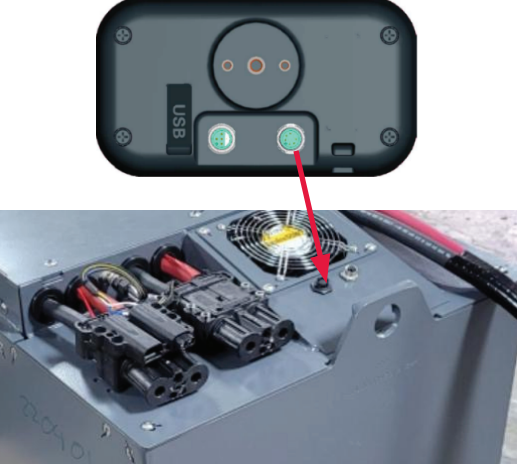

Połączenie z NexSys® TPPL ATP-BMS

## KOMUNIKACJA

### Komunikacja

W inteligentnym pulpicie akumulatora TRUCK IQ<sup>™</sup> dostępne są dwa tryby komunikacji (bezprzewodowa i CAN):

#### Bezprzewodowa – Bluetooth

 Podłączanie do urządzeń Wi-iQ®3/Wi-iQ®4 / nowszych wersji

#### **CAN (Controller Area Network)**

- Do PN3 CANopen Cia 418
- Połączenie z akumulatorem przez BMS (akumulatory NexSys<sup>®</sup> ION i NexSys<sup>®</sup> TPPL z ATP\*)
- Do PN2 Wi-iQ<sup>®</sup>4 wersja oprogramowania układowego J1939 V7.9-15 lub wyższa
- <u>Niekompatybilne z oprogramowaniem</u> <u>układowym CANopen</u>

Komunikacja Handshake z urządzeniem do monitorowania akumulatorów Wi-iQ<sup>®</sup> (wersje 3, 4 i nowsze) i akumulatorami kwasowo-ołowiowymi, NexSys<sup>®</sup> TPPL

#### Parowanie automatyczne

- Przejdź do: 1) Ustawienia 2) We/Wy
   3) Parowanie 4) Włącz parowanie automatyczne.
- Urządzenie automatycznie połączy się z Wi-iQ<sup>®</sup> podłączonym do akumulatora trakcyjnego, który zasila Truck iQ<sup>™</sup>.
- Automatyczne parowanie wymaga ruchu/ działania wózka przy natężeniu prądu >5 A.
- Synchronizuje to czujnik prądu i wstrząsów. Może to potrwać 1–5 minut.
- Informacje na temat konfiguracji za pomocą Wi-iQ<sup>®</sup>Report lub E Connect<sup>™</sup> znajdują się

#### Komuinkacja dianosi Hake Zadządże Weinos monitorowania akumulatorów Wi-iQ®4 CAN i akumulatorami NexSys® ION NexSys® TPPL z ATP\*

#### Nie jest wymagane parowanie

- Informacje na temat konfiguracji za pomocą Wi-iQ®Report lub E Connect™ znajdują się w instrukcji obsługi urządzenia Wi-iQ®4 lub CDI. Wartości graniczne SoC i przekaźnika zastąpią wszelkie wartości wstępnie skonfigurowane na inteligentnym pulpicie akumulatora Truck iQ™.
- \* Dotyczy tylko wersji na rynek północnoamerykański; więcej informacji można uzyskać od przedstawiciela EnerSys<sup>®</sup>

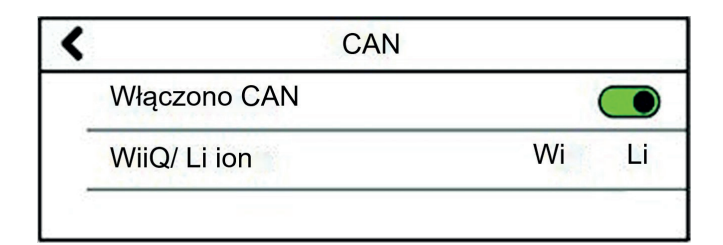

#### Procedura ręczna

- Przejdź do: 1) Ustawienia 2) We/Wy
   3) Parowanie 4) Wyłącz parowanie automatyczne
- Kliknij ikonę BLE i wybierz odpowiednie urządzenie do monitorowania akumulatora Wi-iQ<sup>®</sup>, wyświetlane z odpowiednią nazwą seryjną akumulatora
- \* Dotyczy tylko wersji na rynek północnoamerykański; więcej informacji można uzyskać od przedstawiciela EnerSys<sup>®</sup>

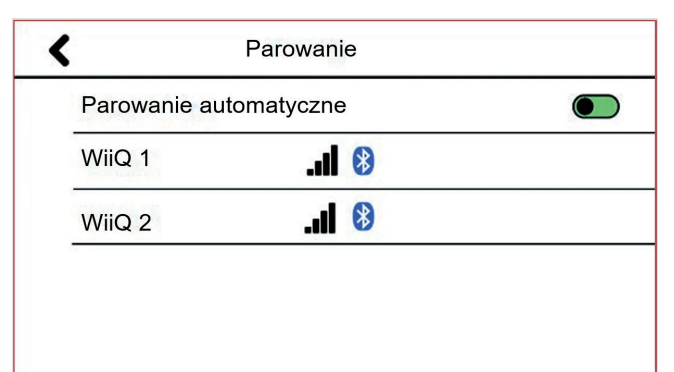

## NUMERY CZĘŚCI

## Numery części

| Truck iQ™ do akumulatorów NexSys® TPPL /<br>kwasowo-ołowiowych                  | Truck iQ™ do akumulatorów NexSys® ION /<br>NexSys® TPPL z ATP            |  |
|---------------------------------------------------------------------------------|--------------------------------------------------------------------------|--|
| 6LA20723-PN2                                                                    | 6LA20723-PN3                                                             |  |
|                                                                                 |                                                                          |  |
|                                                                                 | Metalowe wsporniki<br>6LA20738                                           |  |
| Kabel zasilający do PN2           6LA20737-L2 (2 m)           6LA20737-L4 (4 m) | Brak dodatkowego zasilania                                               |  |
| Kabel CAN do PN2<br>6LA01159-L2 (2 m)                                           | Kabel CAN do PN3           6LA20750-L2 (2 m)           6LA20750-L4 (4 m) |  |
| 6LA01159-L4 (4 m)                                                               | GL0000761-0000                                                           |  |

### SERWIS I ROZWIĄZYWANIE PROBLEMÓW

## Typowe błędy

| Problem                    | Rozwiązanie                                                                                                    |
|----------------------------|----------------------------------------------------------------------------------------------------|
| Urządzenie zawiesza się    | Ponownie uruchom urządzenie<br>Zalecana wersja oprogramowania układowego: 1.25B lub<br>nowsza                                                                                                    |
| Ekran staje się czarny     | Ponownie uruchom urządzenie<br>Zalecana wersja oprogramowania układowego: 1.25B lub<br>nowsza                                                                                                    |
| Problemy z połączeniem BLE | <ul> <li>Przejdź do 1) Ustawienia 2) We/Wy 3) Parowanie</li> <li>Wyłącz automatyczne parowanie i włącz je ponownie</li> <li>Przeskanuj urządzenie<br/>lub</li> <li>Nie włączaj funkcji automatycznego parowania i wybierz<br/>odpowiednie urządzenie Wi-iQ(R), klikając ikonę BLE</li> </ul> |

Wsparcie techniczne: Na naszej stronie www.enersys.com można znaleźć lokalne dane kontaktowe.

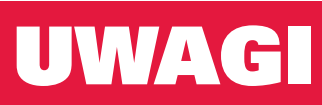

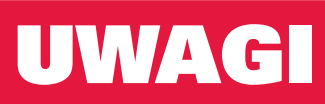

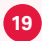

Siedziba główna EnerSys 2366 Bernville Road Reading, PA 19605, USA Tel.: +1-610-208-1991 +1-800-538-3627

EnerSys EMEA EH Europe GmbH Baarerstrasse 18 6300 Zug, Szwajcaria

#### EnerSys Azja

152 Beach Road #11-08 Gateway East Building Singapur 189721 Tel.: +65 6416 4800

#### www.enersys.com

© 2024 EnerSys. Wszelkie prawa zastrzeżone. Nieautoryzowane rozpowszechnianie jest niedozwolone. Znaki handlowe i logotypy stanowią własność firmy EnerSys i jej podmiotów zależnych. Wyjątek stanowią znaki UL, CE, UKCA, Android, iOS i Bluetooth, które nie są własnością firmy EnerSys. Zastrzega się prawo do wprowadzania zmian bez uprzedniego powiadomienia. Z zastrzeżeniem błędów i opuszczeń.

**EnerSys**® Power/Full Solutions

GLOB-EN-OM-TiQ-0324